## PASOS PARA LA ACTIVACIÓN DE UNA CUENTA DE USUARIO EN EL NUEVO PORTAL DE DATOS ABIERTOS.

Para la activación de una cuenta de usuario de su Entidad, usted deberá seguir los siguientes pasos:

1. Usted recibirá el siguiente correo, ábralo y de clic en el texto "crear una cuenta"

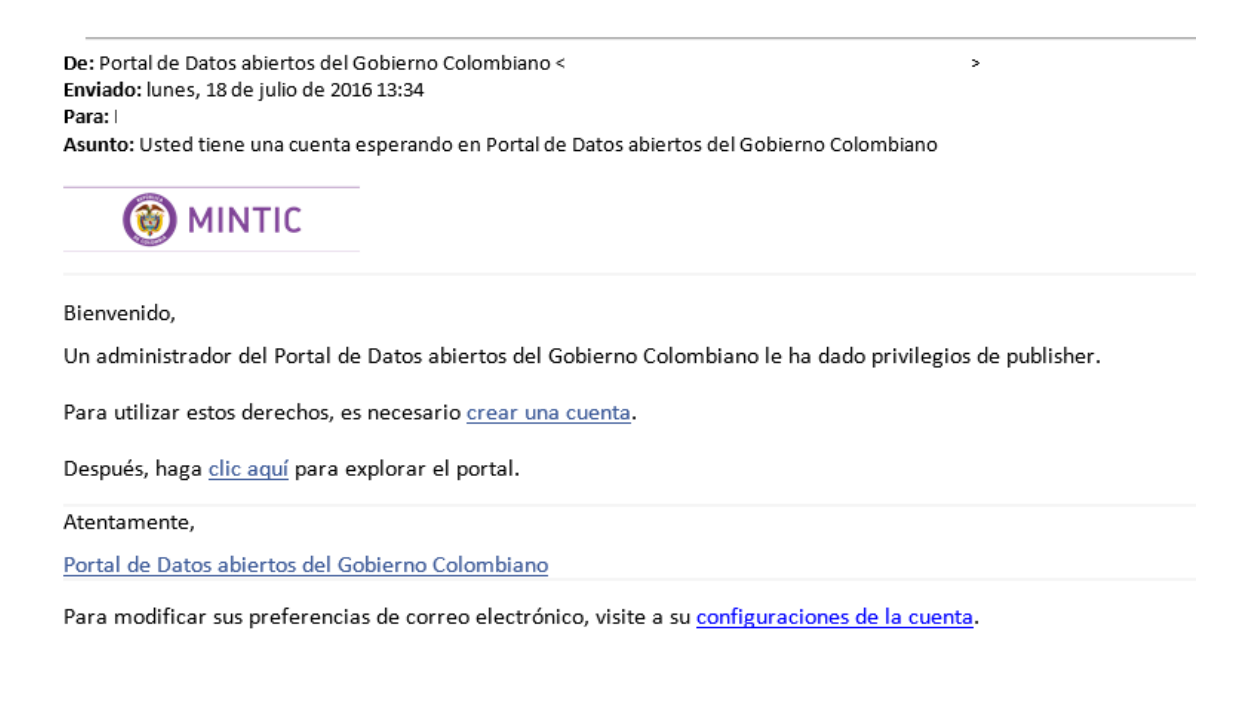

2. Diligencie los datos del usuario a crear en la ventana del navegador que se abrirá a continuación, por favor no elimine el correo electrónico que aparece en la ventana:

| ¡Nos alegra que quiera unirse a Portal de<br>Datos abiertos del Gobierno Colombiano! |                                                                        |  |
|--------------------------------------------------------------------------------------|------------------------------------------------------------------------|--|
| Crear una nu                                                                         | ieva <b>identificación de</b>                                          |  |
| Socrata                                                                              |                                                                        |  |
| Use su correo electi<br>todos los <b>sitios adn</b>                                  | rónico y contraseña para iniciar sesión en<br>ninistrados por Socrata. |  |
| * Correo electró                                                                     | nico                                                                   |  |
| dvaca@asesoftv                                                                       | vare.com                                                               |  |
| * Nombre de us                                                                       | uario                                                                  |  |
| dvaca                                                                                |                                                                        |  |
| * Contraseña                                                                         | (Existen restricciones 🕦)                                              |  |
| •••••                                                                                |                                                                        |  |
| * Confirme su co                                                                     | ontraseña                                                              |  |
| •••••                                                                                |                                                                        |  |
| (111)<br>Al hacer clic abajo e<br>acuerdo con nuestr<br>privacidad.                  | the "Crear mi cuenta", usted está de servicio y política de            |  |

Recuerde que la contraseña debe contener mínimo 8 dígitos y debe incluir:

- Al menos una mayúscula
- Al menos una minúscula
- Al menos un número
- Al menos un carácter alfanumérico
- 3. Una vez diligencie los datos del usuario haga clic en el botón "Crear mi cuenta"

4. Una vez creada su cuenta, el portal le mostrará su configuración de perfil donde podrá incluir el logo de la entidad y modificar los datos de la misma.

| / M Recibidos (280) - david19 🗙 🏧 Correo: David Gabriel Vac 🗴 📓 dvaca   Datos Abiertos Co 🗴 🔚 Calendario: David Gabriel 🗴 🕼 ReporteHoras.xlsx                                                                                                    | × 🕒 ADAM-BANAGRARIO/Te: ×                                                                                                    |
|----------------------------------------------------------------------------------------------------|----------------------------------------------------------------------------------------------------|
| ← → C 🖀 https://colombia-mintic.data.socrata.com/profile/dvaca/s8w4-wdx8                                                                                                    | ¶☆ 🚺 ≡                                                                                                    |
| English Español f y 8-1<br>DATOS ABIERTOS<br>Colombia                                                                                                    | in Bienvenido, dvaca Administración Cerrar Sesión<br>vive digital<br>para la gente<br>Búsqueda<br>D                                                                                                    |
| Inicio Descubre Publica Conoce Herramientas Participa Novedades                                                                                                    |                                                                                                    |
| Ceditar las configuraciones de<br>dvaca                                                                                                    | e la cuenta<br>What's being Deprecated?[Updated<br>Apr. 18]<br>To ensure we provide our customers<br>with the best possible experience,<br>we periodically evaluate the usage<br>and effectiveness of existing product<br>features and determine which ones<br>should be deprecated so<br>14 Jun 2016 Leer más → |
| Información básica Información básica<br>No hay descripción                                                                                                    | de edición<br>Join your Socrata Connect 2017<br>Join your Socrata peers and digital<br>government enthusiasts for three<br>days of learning, connecting, and<br>growing your professional career.<br>You'll hear from leaders in open<br>data, as well as others working                                         |
| Conjuntos de datos de dvaca De mi propiedad   Compartido conmigo Crear un nuevo conjunto d                                                                                                    | le datos 9 Jun 2016 Leer más 🛪                                                                                                    |
| Image: Single state of the state of the | May 24 - RSS Support<br>We'd previously announced the<br>scheduled deprecation of dataset<br>RSS export enpopents. We now plan<br>to maintain RSS export support as is.<br>All existing RSS feedS will continue to<br>work as expected. Please<br>9 Jun 2016 Leer más →<br>Ver noticias anteriores →             |

5. Listo, ya ha creado su cuenta de correo, ahora podrá empezar a gestionar sus conjuntos de datos.